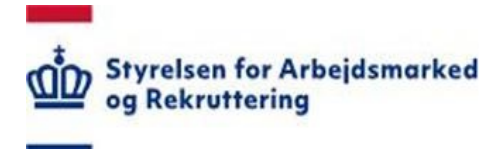

# Styrelsen for Arbejdsmarked og Rekruttering

Brugervejledning – Indberetning af Lovlige Arbejdskonflikter

Redigeret: 18. februar 2024 Version: 1.1

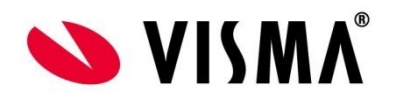

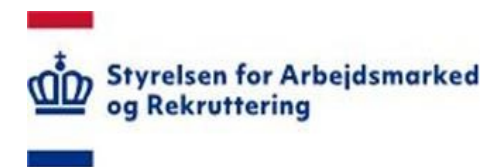

# Indholdsfortegnelse

| 1. ( | Om brugervejledningen            |    |
|------|----------------------------------|----|
| 1.1  | Forretningsmæssig understøttelse |    |
| 1.2  | Kontakt og support               |    |
| 2.   | Autorisation                     | 4  |
| 3    | Logon og navigation              | 5  |
| 3.1  | Adgang til "ILA"                 |    |
| 3.2  | Inddatering / opdatering         |    |
| 3.3  | Opret ny konflikt                | 7  |
| 3.4  | Vedhæft fil                      |    |
| 3.5  | Rediger oprettet konflikt        | 9  |
| 3.6  | Sortering og filtrering          |    |
| 3.7  | Eksporter og gem som PDF         |    |
| 4    | Opslag på CVR-nummer             |    |
| 4.1  | Virksomheden er i konflikt       |    |
| 4.2  | Virksomheden er ikke i konflikt  |    |
| 4.3  | Ikke valid CVR-nummer            |    |
| 5    | Listeindhold                     | 14 |

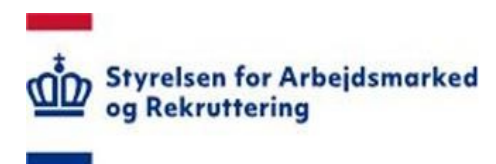

## 1. Om brugervejledningen

Denne vejledning beskriver, hvordan du anvender SharePoint løsningen "Indberetning af Lovlige Arbejdskonflikter", forkortet "ILA".

#### 1.1 Forretningsmæssig understøttelse

Løsningen understøtter fagforbundenes pligt til indberetning af lovlige arbejdskonflikter fra 1. januar 2015.

Indberetningspligten følger af den nye § 44 h i udlændingeloven, som blev indført med vedtagelsen af L 61 om ændring af udlændingeloven, integrationsloven og lov om Det Centrale Personregister (Reform af international rekruttering) torsdag den 18. december 2014. Med lovforslaget sikres det, bl.a., at Styrelsen for Arbejdsmarked og Rekruttering (STAR) ikke giver opholds- og arbejdstilladelse til borgere fra lande uden for EU/EØS til konfliktramte stillinger i virksomheder, hvis styrelsen er bekendt med, at ansættelsesområdet er omfattet af en lovlig arbejdskonflikt.

De faglige lønmodtagerorganisationer har konkret viden om iværksatte arbejdskonflikter og viden om, hvornår en konflikt afsluttes. Det gælder både lovlige arbejdskonflikter iværksat af lønmodtagerorganisationerne (strejke og blokade) og lovlige arbejdskonflikter iværksat af arbejdsgiverne (lockout og boykot).

Bestemmelsen har følgende ordlyd:

»§ 44 h. De faglige lønmodtagerorganisationer indberetter til Styrelsen for Arbejdsmarked og Rekruttering, når en virksomhed omfattes af en lovlig arbejdskonflikt, og når en lovlig arbejdskonflikt, som lønmodtagerorganisationen tidligere har indberettet til styrelsen, ophører eller udvides.«

Indberetningspligten gælder alene iværksatte arbejdskonflikter, der involverer virksomheder etableret i Danmark, dvs. virksomheder registreret i Det Centrale Virksomhedsregister (CVR). Der kan indberettes hovedkonflikter og sympatikonflikter for hver enkelt virksomhed omfattet af konflikten.

#### 1.2 Kontakt og support

Har du problemer med funktionaliteten eller spørgsmål om autorisation, kan du kontakte STAR Landssupport <u>sharepoint@star.dk</u>.

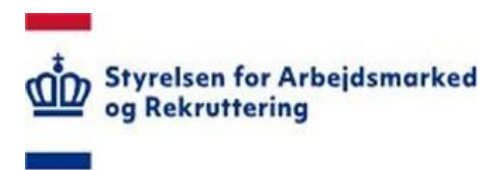

## 2. Autorisation

Som bruger skal du være medlem af rettighedsgruppen "ILA" for at få adgang til løsningen (sidst i denne vejledning finder du en oversigt over oprettede rettighedsgrupper).

Oplysning om autorisation finder du på www.star.dk:

| +                                                                                                  | Om styrelsen 🛛 Presse 🛟 🛟                                                                                                    |
|----------------------------------------------------------------------------------------------------|----------------------------------------------------------------------------------------------------|
| Of Rekruttering                                                                                    | Indsatser & ordninger 🗸 Ydelser 🗸 Viden & tal 🗸 Puljer 🖌 IT 🗸 Tilsyn 🗸 Reformer 🗸 Q Søg                                                                                                    |
| Forside $>$ IT $>$ IT-administration i jobcentre og a-kasser $>$ Oversigt over module              | er i Sharepoint                                                                                                    |
| Indsatser og ordninger                                                                             | Oversigt over moduler i Sharepoint til                                                                                                    |
| Ydelser                                                                                            | understøttelse af beskæftigelsesindsatsen                                                                                                    |
| Viden og tal<br>Puljer                                                                             | SharePoint-platformen er en paraply, hvorunder der er adgang til en række moduler, hvor<br>data enten kan registreres eller hentes ud som statistikker.                                           |
| IT<br>Aktuelt<br>Borgerrettet IT                                                                   | Styrelsen til Arbejdsmarked og Rekruttering har oprettet en SharePoint-platform (SHP), der skal opfattes som<br>en paraply, hvor der er adgang til en række forskellige moduler:                  |
| Digitale løsninger for virksomheder<br>IT-administration i jobcentre og a-kasser                   | <ul> <li>Dataindsamlingsløsninger hvor brugere indtaster og vedligeholder data</li> <li>Rapporteringsløsninger hvor data udstilles i faste rapporter</li> </ul>                                   |
| IT-administration for jobcentre og kommuner<br>IT-administration for a-kasser                      | SHP benytter en fælles bruger- og sikkerhedsløsning. Det vil sige, at en bruger af SHP oprettes én gang og<br>tilføjer herefter rettigheder til de moduler, som vedkommende skal have adgang til. |
| Underretninger mellem jobcentre og a-kasser<br>Oversigt over sagsbehandlingssystemer i<br>kommuner | Moduler i SharePoint<br>Der findes følgende moduler i SharePoint:                                                                                                    |
| Brugeradministration af adgang til<br>Arbeidsmarkedsportalen m.v.                                  |                                                                                                    |
| Oversigt over moduler i Sharepoint<br>Førtidspensionssager                                         | • Feriekonto kontrol                                                                                                    |
| Lovlige arbejdskonflikter<br>Løntilskud, virksomhedspraktik og<br>nytteindsats                     | Indberetning af førtidspensionssager                                                                                                    |
| Kendte fejl                                                                                        | 🕥 Kvartalsoversigt over løntilskud, virksomhedspraktik og nytteindsats                                                                                                    |
| Releaseplan og oversigt over udsendte<br>releasenoter                                              | O Lovlige arbejdskonflikter                                                                                                    |

Her finder du også information om øvrige SharePoint løsninger.

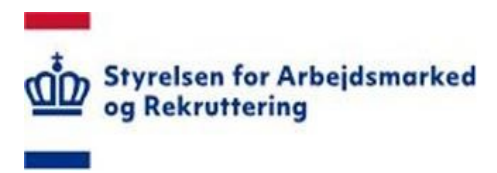

#### 3 Logon og navigation

#### 3.1 Adgang til "ILA"

STAR's SharePoint løsninger ligger på adressen https://bi.star.dk/

Følg som udgangspunkt den logon-vejledning, du har fået på mail fra Landssupporten i forbindelse med din autorisation.

Klik på menuen "Værktøjer" og vælg "Lovlige arbejdskonflikter (ILA) - Dataindsamling":

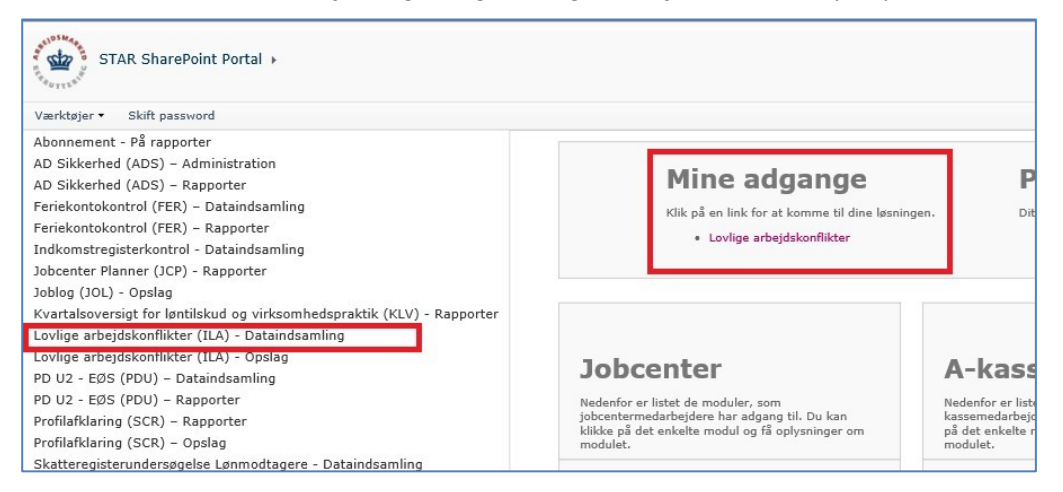

Hvis du allerede er logget ind på SharePoint - og i øvrigt korrekt autoriseret - kan du under "Mine adgange" på forsiden vælge "Lovlige Arbejdskonflikter".

#### 3.1.1 Direkte links

Du kan tilgå løsningen direkte via disse links:

- Inddatering: <u>https://bi.star.dk/sites/ind/</u> - anvendes af fagforbund
- Opslag: <u>https://bi.star.dk/sider/LovligeArbejdskonflikterSoeg.aspx</u> - anvendes af STAR

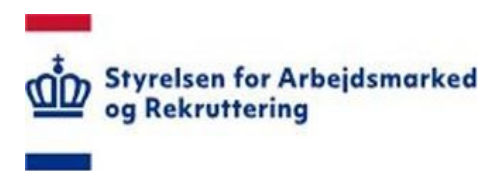

## 3.2 Inddatering / opdatering

Når du kommer ind på "ILA", ser du de konflikter, der allerede er indberettet for dit fagforbund (der er ingen konflikter, når løsningen åbnes første gang).

Hver indberetning optræder som en række på samme måde som i Excel.

| Ger   | inemse       | Listeværktøjer<br>Elementer Liste           |                                                                                                    |                                                                                                    | Seneste login 18-12-2014                                                                                                    | 16:57:19 fra compute                                                                                                    | er med IP: 81.236.48.97                                                                                                    |
|-------|--------------|---------------------------------------------|----------------------------------------------------------------------------------------------------|----------------------------------------------------------------------------------------------------|----------------------------------------------------------------------------------------------------|----------------------------------------------------------------------------------------------------|----------------------------------------------------------------------------------------------------|
| Point | Portal )     | Dataindsamli                                | ng → Lovlige arbejdsko                                                                                                    | onflikter + Alle elen                                                                                                    | nenter -                                                                                                    |                                                                                                    |                                                                                                    |
|       |              |                                             |                                                                                                    |                                                                                                    |                                                                                                    |                                                                                                    | Søg                                                                                                    |
|       | Rediger      | CVR-nummer                                  | Virksomheds navn                                                                                                    | Virksomheds adresse                                                                                                    | Virksomheds postnr                                                                                                    | Konflikt type                                                                                                    | Konflikt startdato                                                                                                    |
|       |              | 29973334                                    | VISMA CONSULTING A/S                                                                                                    | Nørgaardsvej 32                                                                                                    | 2800 Kgs. Lyngby                                                                                                    | Hovedkonflikt                                                                                                    | 01-01-2015                                                                                                    |
|       |              |                                             |                                                                                                    |                                                                                                    |                                                                                                    |                                                                                                    |                                                                                                    |
|       |              | 10172748                                    | Beskæftigelsesministeriet<br>Departementet                                                                                  | Ved Stranden 8                                                                                                    | 1061 København K                                                                                                    | Sympatikonflikt                                                                                                    | 17-12-2014                                                                                                    |
| 4     | Tilføj nyt e | lement                                      |                                                                                                    |                                                                                                    |                                                                                                    |                                                                                                    |                                                                                                    |
|       | Ger<br>Point | Gennemse Point Portal  Rediger  Tifsj nyt e | Gennemse Elementer Liste<br>Point Portal > Dataindsamli<br>Rediger CVR-nummer<br>29973334<br>10172748<br>Tilføj nyt element | Gennemse     Listeværktøjer       Bennemse     Elementer     Liste       Point Portal > Dataindsamling > Lovlige arbejdsko       □     Rediger     CVR-nummer       Virksomheds navn       □     29973334     VISMA CONSULTING A/S       □     10172748     Beskæftigelsesministeriet       Departementet     * | Listeværktøger         Gennemse       Bementer       Liste         Point Portal       > Dataindsamling > Lovlige arbejdskonflikter > Alle elem         Image: CVR-nummer       Virksomheds navn       Virksomheds adresse         Image: 29973334       VISMA CONSULTING A/S       Nørgaardsvej 32         Image: 10172748       Beskæftigelsesministeriet       Ved Stranden 8         Image: Tilføj nyt element       Ved Stranden 8       Departementet | Listeværktøjer       Seneste login 18-12-2014         Gennemse       Bementer       Liste         Point Portal       > Dataindsamling > Lovlige arbejdskonflikter > Alle elementer ~         Rediger       CVR-nummer       Virksomheds navn       Virksomheds adresse       Virksomheds postnr         Image: 29973334       VISMA CONSULTING A/S       Nørgaardsvej 32       2800 Kgs. Lyngby         Image: 10172748       Beskæftigelsesministeriet<br>Departementet       Ved Stranden 8       1061 København K | Geneemte       Seneste login 18-12-2014 16:57:19 fra compute         Geneemte       Liste       Seneste login 18-12-2014 16:57:19 fra compute         Point Portal > Dataindsamling > Lovlige arbejdskonflikter > Alle elementer ~       Image: CVR-nummer       Virksomheds navn         Virksomheds adresse       Virksomheds postnr       Konflikt type         Image: 29973334       VISMA CONSULTING A/S       Nørgaardsvej 32       2800 Kgs. Lyngby       Hovedkonflikt         Image: 10172748       Beskæftigelsesministeriet       Ved Stranden 8       1061 København K       Sympatikonflikt         Image: Tilføj nyt element       Image: Tilføj nyt element       Image: Tilføj nyt element       Image: Tilføj nyt element |

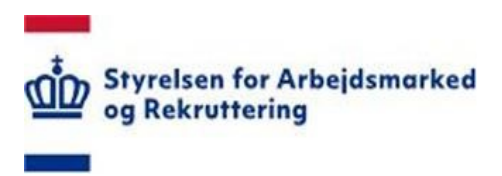

#### 3.3 Opret ny konflikt

Du kan oprette en ny konflikt på flere måder jf. nedenstående markeringer.

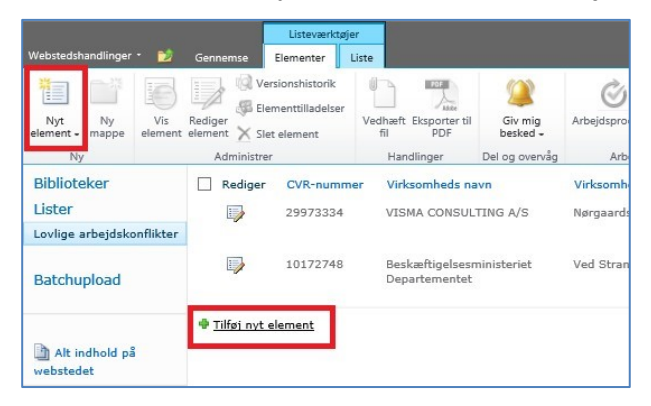

Formen der åbnes, udfyldes med de relevante data, og der klikkes på Gem ...

| Lovlige arbejdskonflikter - N            | yt element                                                                     | □ × |
|------------------------------------------|--------------------------------------------------------------------------------|-----|
| Rediger                                  |                                                                                |     |
| Gem Annuller Sat<br>Anvend Udklipsholder | Vedhaft<br>fil<br>andlinger Stavekontrol                                       |     |
| CVR-nummer *                             | 31166578                                                                       | -   |
| Virksomheds navn                         | Feltværdi for Virksomheds navn.                                                |     |
| Virksomheds adresse                      | Feltværdi for Virksomheds adresse.                                             |     |
| Virksomheds postnr                       | Feltværdi for Virksomheds postnr.                                              |     |
| Konflikt type *                          | Hovedkonflikt 🗸                                                                |     |
| Konflikt startdato *                     | 01-02-2015                                                                     |     |
| Konflikt slutdato                        |                                                                                |     |
| Fagligt område omfattet af 🛛 📢           | Alle områder inden for xxx er omfattet af konflikten.<br>Bemærk særligt at yyy |     |
| Kontakt hos forbund                      | Jens Peter Knudsen<br>jpk@fff.dk<br>98768976                                   |     |
| 8                                        | Gem Annuller                                                                   |     |

Bemærk at virksomhedens navn- og adresseoplysninger først hentes efter "Gem".

🥺 betyder at der er vejledende tekst til et felt. Hold musen på ?-tegnet og teksten vises ...

Alle områder inden for xxx er omfattet af konflikten. Her indtastes beskrivelse af det faglige område, der er omfattet af konflikten. Om muligt vedhæftes dokumentation i form af kopi af konfliktbrev til arbejdsgiver eller konfliktbrev modtaget fra arbejdsgiver. Dokumenter kan vedhæftes ved klik i menubjælken øverst i billedet.

Se information om de enkelte felter i afsnittet "Listeindhold".

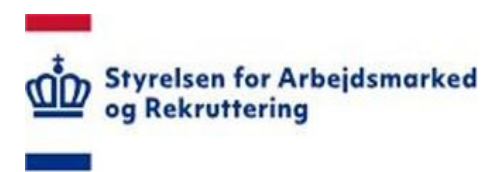

#### 3.4 Vedhæft fil

En konflikt kan vedhæftes flere former for dokumenter f.eks. Word, Excel og PDF:

| Lovlige arbejuskonilikter -                                                                                                    |                     |                                                                                                    |                                        |      |                    |      |                                   |                       |                 |                   |                            |
|----------------------------------------------------------------------------------------------------|---------------------|----------------------------------------------------------------------------------------------------|----------------------------------------|------|--------------------|------|-----------------------------------|-----------------------|-----------------|-------------------|----------------------------|
| Rediger                                                                                                    |                     |                                                                                                    |                                        |      |                    |      |                                   |                       |                 |                   |                            |
| Gem Annuller Sæt<br>Anvend Udklipsholder                                                                                                    | Vedhæft<br>fil      | Stavekontrol<br>Stavekontrol                                                                                           |                                        |      |                    |      |                                   |                       |                 |                   |                            |
| ID                                                                                                    | 13                  |                                                                                                    |                                        |      |                    |      |                                   |                       | ^               |                   |                            |
| CVR-nummer                                                                                                    | 29973               | 334                                                                                                    |                                        |      |                    |      |                                   |                       |                 |                   |                            |
| Virksomheds navn                                                                                                    | VISMA               | CONSULTING                                                                                                    | A/S                                    |      |                    |      |                                   |                       |                 |                   |                            |
| Virksomheds adresse                                                                                                    | Nørgaa              | ardsvej 32                                                                                                    |                                        |      |                    |      |                                   |                       |                 |                   |                            |
| Virksomheds postnr                                                                                                    | 2800 K              | (gs. Lyngby                                                                                                    |                                        |      |                    |      |                                   |                       |                 |                   |                            |
| Konflikt type *                                                                                                    | Hoved               | lkonflikt 🗸 🗸                                                                                                    |                                        |      |                    |      |                                   |                       |                 |                   |                            |
| Konflikt startdato *                                                                                                    | 01-01               | -2015                                                                                                    |                                        |      |                    |      |                                   |                       |                 |                   |                            |
|                                                                                                    |                     |                                                                                                    |                                        |      |                    |      |                                   |                       | -               |                   |                            |
| ovlige arbejdskonflikter -                                                                                                    |                     |                                                                                                    |                                        |      |                    |      |                                   | □ ×                   |                 |                   |                            |
| Brug denne side til at føje vedhæftede filer t                                                                                                    | til et elem         | ent.                                                                                                    |                                        |      |                    |      |                                   |                       |                 |                   |                            |
|                                                                                                    |                     |                                                                                                    |                                        |      |                    |      |                                   |                       |                 |                   |                            |
| Navn                                                                                                    |                     |                                                                                                    |                                        |      | ОК                 | Brov | vse<br>Cance                      | d                     |                 |                   |                            |
| Navn                                                                                                    |                     |                                                                                                    |                                        |      | OK                 | Brov | Cance                             | d                     |                 |                   |                            |
| Navn (→) ▼ ↑ ↓ This PC →                                                                                                    | Desktop             | → Konflikt d                                                                                                    | okumental                              | tion | OK                 | Brow | Cance                             | 4                     | · C             | Search            | h Konflikt                 |
| <ul> <li>Navn</li> <li>(→) → ↑ (→) → This PC →</li> <li>Organize → New folder</li> </ul>                                                                                                    | Desktop             | • ► Konflikt d                                                                                                    | okumentat                              | tion | OK                 | Brov | Cance                             | 4                     | · C             | Searcl            | h Konflikt                 |
| <ul> <li>Navn</li> <li>              → ↑ → This PC →      </li> <li>Organize → New folder         </li> <li>FogBugz     </li> </ul>                                                                                                    | Desktop             | → Konflikt d<br>Name                                                                                                   | okumenta                               | tion | OK                 | Brow | Cance                             | d<br>Type             | · C             | Search            | h Konflikt<br>ze           |
| <ul> <li>Navn</li> <li>              → ↑ ↓ → This PC →             Organize ▼ New folder             ↓ FogBugz             ↓ Konflikt dokumentation             Konflikt dokumentation             Konflikt dokumentation      </li> </ul>                                                                                                    | Desktop             | ▶ Konflikt d<br>Name                                                                                                   | okumentai                              | tion | ОК                 | Brov | Cance<br>modified<br>2-2014 13:53 | d<br>Type<br>Microsof | د رو<br>ft Word | Search<br>Si<br>D | h Konflikt<br>ze<br>606 Kl |
| <ul> <li>Navn</li> <li>              → ↑ ↓ This PC →      </li> <li>Organize ▼ New folder         </li> <li>FogBugz              Konflikt dokumentation             Kursus - CSM Scrum Master             Kursus - MDM Architect             Levenaceaftaler      </li> </ul>                                                                                                    | Desktop<br>C        | <ul> <li>▶ Konflikt d</li> <li>Name</li> <li>Marrie Konflikt b</li> </ul>                                              | okumental                              | tion | OK                 | Brov | cance<br>modified<br>2-2014 13:53 | d<br>Type<br>Microsof | t Word          | Search<br>Si<br>D | h Konflikt<br>ze<br>606 Ki |
| <ul> <li>Navn</li> <li></li></ul>                                                                                                    | Desktop             | <ul> <li>→ Konflikt d</li> <li>Name</li> <li>Konflikt b</li> </ul>                                                     | okumentat                              | tion | ОК                 | Brov | cance<br>modified<br>2-2014 13:53 | d<br>Type<br>Microsof | t Word          | Search<br>Si<br>D | h Konflikt<br>ze<br>606 K  |
| <ul> <li>Navn</li> <li></li></ul>                                                                                                    | Desktop             | <ul> <li>→ Konflikt d</li> <li>Name</li> <li>Mame</li> </ul>                                                           | okumentai                              | tion | OK                 | Brov | cance<br>modified<br>2-2014 13:53 | d<br>Type<br>Microsof | ít Word         | Search<br>Si<br>D | h Konflikt<br>ze<br>606 K  |
| Image: Second system       Image: Second system         Image: Second system       Image: Second system         Image: Secon | Desktop             |                                                                                                    | okumental<br>eskrivelse                | tion | OK                 | Date | Cance<br>modified<br>2-2014 13:53 | d<br>Type<br>Microsof | it Word         | Search<br>Si<br>D | h Konflikt<br>ze<br>606 K  |
| Navn                                                                                                    | Desktop<br>C:<br>Ci | <ul> <li>Konflikt d</li> <li>Name</li> <li>Konflikt b</li> <li>walldjor\Deskt</li> </ul>                               | okumentat<br>eskrivelse<br>op\Konflikt | tion | OK<br>ntation\Koni | Brov | cance<br>modified<br>2-2014 13:53 | a<br>Type<br>Microsof | it Word         | Search<br>Si<br>D | h Konflikt<br>ze<br>606 K  |
| Navn                                                                                                    | Desktop             | <ul> <li>▶ Konflikt d</li> <li>Name</li> <li>Mare</li> <li>Mare</li> <li>Konflikt b</li> <li>walldjor\Deskt</li> </ul> | okumentat<br>eskrivelse<br>op\Konflikt | tion | OK<br>ntation\Kon  | Brov | cance<br>modified<br>2-2014 13:53 | d<br>Type<br>Microsof | × C             | Search<br>Si<br>D | ze<br>606 K                |
| Navn <ul> <li>→ ↑</li> <li>→ This PC →</li> </ul> Organize ▼       New folder <ul> <li>FogBugz</li> <li>Konflikt dokumentation</li> <li>Kursus - CSM Scrum Master</li> <li>Kursus - MDM Architect</li> <li>Leveranceaftaler</li> </ul> ovlige arbeidskonflikter -          Brug denne side til at føje vedhæftede filer         Navn                                                                                                    | Desktop             | <ul> <li>▶ Konflikt d</li> <li>Name</li> <li>Mare</li> <li>Mare</li> <li>Konflikt b</li> <li>walldjor\Deskt</li> </ul> | okumental<br>eskrivelse<br>op\Konflikt | iion | OK<br>ntation\Konl | Brov | cance<br>modified<br>2-2014 13:53 | d<br>Type<br>Microsof | it Word         | Search<br>Si<br>D | h Konflikt<br>ze<br>606 Kl |

En konflikt kan vedhæftes flere dokumenter, og disse kan slettes igen:

| 🖉 Vedhæftede filer | C:\fakepath\Konflikt beskrivelse.docx<br>C:\fakepath\BIF.bmml | <ul><li>Slet</li><li>Slet</li></ul> |
|--------------------|---------------------------------------------------------------|-------------------------------------|
|--------------------|---------------------------------------------------------------|-------------------------------------|

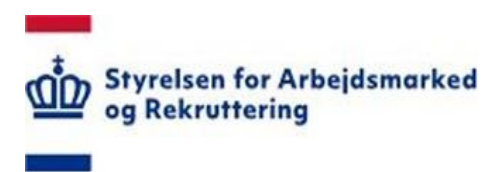

#### 3.5 Rediger oprettet konflikt

Du kan redigere en allerede oprettet konflikt på flere måder, jf. nedenstående markeringer. Bemærk, at du skal have markeret rækken med  $\sqrt{}$  for at anvende "Rediger element" i værktøjslinjen.

|                             |                     | Listeværkt                                                | øjer                |                                     |     |  |
|-----------------------------|---------------------|-----------------------------------------------------------|---------------------|-------------------------------------|-----|--|
| Webstedshandlinger 🔹 📋      | 🤌 Gennemse          | Elementer                                                 | Liste               |                                     |     |  |
| Nyt Ny v<br>element - mappe | is hent element X S | 'ersionshistorik<br>lementtilladelse<br>let element<br>er | r<br>Vedhæft<br>fil | Eksporter til<br>PDF                | Giv |  |
| Biblioteker                 | Redige              | CVR-num                                                   | mer Vir             | csomheds na                         | vn  |  |
| Lister                      |                     | 29973334                                                  | VIS                 | VISMA CONSULTING A                  |     |  |
| Lovlige arbejdskonflik      | ter                 |                                                           |                     |                                     |     |  |
| Batchupload                 |                     | 10172748                                                  | Bes<br>Dep          | Beskæftigelsesmini<br>Departementet |     |  |
|                             |                     | 31166578                                                  | VIS                 | MA RETAIL                           | A/S |  |
| 🔄 Alt indhold på            |                     |                                                           |                     |                                     |     |  |

#### Foretag din redigering og Gem ...

| Lovlige arbejdskonflikter -                                                                 |                                                                                | □ × |  |  |  |  |
|---------------------------------------------------------------------------------------------|--------------------------------------------------------------------------------|-----|--|--|--|--|
| Rediger                                                                                     |                                                                                |     |  |  |  |  |
| Gem Annuller                                                                                | ABC<br>echaeft Stavekontrol                                                    |     |  |  |  |  |
| Anvend Udklipsholder Ha                                                                     | indlinger Stavekontrol                                                         |     |  |  |  |  |
| ID                                                                                          | 15                                                                             | ^   |  |  |  |  |
| CVR-nummer                                                                                  | 31166578                                                                       |     |  |  |  |  |
| Virksomheds navn                                                                            | VISMA RETAIL A/S                                                               |     |  |  |  |  |
| Virksomheds adresse                                                                         | Lyskær 3 cd                                                                    |     |  |  |  |  |
| Virksomheds postnr                                                                          | 2730 Herlev                                                                    |     |  |  |  |  |
| Konflikt type *                                                                             | Hovedkonflikt V                                                                |     |  |  |  |  |
| Konflikt startdato *                                                                        | 01-02-2015                                                                     |     |  |  |  |  |
| Konflikt slutdato                                                                           |                                                                                |     |  |  |  |  |
| Fagligt område omfattet af 🛛 🔞                                                              | Alle områder inden for xxx er omfattet af konflikten.<br>Bemærk særligt at yyy |     |  |  |  |  |
| Kontakt hos forbund 🔞                                                                       | Jens Peter Knudsen<br>jpk@fff.dk<br>98768976                                   |     |  |  |  |  |
| Annuller posteringen                                                                        |                                                                                |     |  |  |  |  |
| Oprettet kl. 19-12-2014 13:36 af Test Test F<br>Sidst ændret kl. 19-12-2014 13:36 af System | A 108 HK Gem Annuller                                                          | ~   |  |  |  |  |

Såfremt konflikten aflyses, sættes  $\sqrt{i}$  "Annuller posteringen". Det betyder, at den pågældende konflikt ikke længere er tilgængelig og ikke kan redigeres.

Hvis der alligevel bliver tale om konflikt i den pågældende virksomhed, oprettes der en ny transaktion.

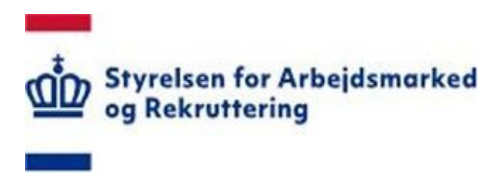

#### 3.6 Sortering og filtrering

I SharePoint er der rig mulighed for at anvende og "efterbehandle" de indtastede oplysninger. Klik på overskriften/den lille pil til højre for overskriften og se, hvad der byder sig af muligheder:

| Værktøjer *              |         |            |                        |                  |                                  |   |                    |
|--------------------------|---------|------------|------------------------|------------------|----------------------------------|---|--------------------|
| Biblioteker              | Rediger | CVR-nummer | Virksomheds navn       | Virksomheds navn |                                  |   | Virksomheds adress |
| Lister                   |         | 28854889   | VISMA DANMARK HOLI     | ₽↓               | A øverst                         | - | Lyskær 3 cd        |
| ovlige arbejdskonflikter |         |            |                        | Z.I              | Å øverst                         |   |                    |
|                          |         | 10172748   | Beskæftigelsesminister | W.               | Ryd filter fra Virksomheds navn  |   | Ved Stranden 8     |
| Batchupload              |         |            |                        |                  | Beskæftigelsesministeriet Depart |   |                    |
|                          |         | 1 m        |                        |                  | VISMA DANMARK HOLDING A/S        |   |                    |

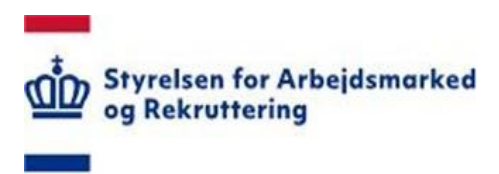

#### 3.7 Eksporter og gem som PDF

Du har mulighed for at gemme en konflikt som PDF:

|                           |                |                           | Listeværktøj                                | er                    |                           |                                       |      |
|---------------------------|----------------|---------------------------|---------------------------------------------|-----------------------|---------------------------|---------------------------------------|------|
| Webstedshandlinger        | • 😢            | Gennemse                  | Elementer                                   | Liste                 |                           |                                       |      |
| Nyt Ny<br>element - mappe | Vis<br>element | Rediger<br>element X Slet | sionshistorik<br>nenttilladelser<br>element | Vedhæft<br>fil<br>Han | Eksporter til<br>PDF      | Giv mig<br>besked -<br>Del og overvåg | Arbe |
| Biblioteker               |                | Rediger                   | CVR-numm                                    | ner Virk              | somheds n                 | avn                                   | Virl |
| Lister                    |                |                           | 29973334                                    | VIS                   | MA CONSUL                 | TING A/S                              | Nør  |
| Lovlige arbejdsko         | nflikter       |                           |                                             |                       |                           |                                       |      |
| Batchupload               |                | IJ                        | 10172748                                    | Besl<br>Dep           | kæftigelses<br>artementet | ministeriet                           | Vec  |

Bemærk, at du skal markere den eller de ønskede konflikter med  $\sqrt{}$ , for at "PDF-knappen" kan aktiveres.

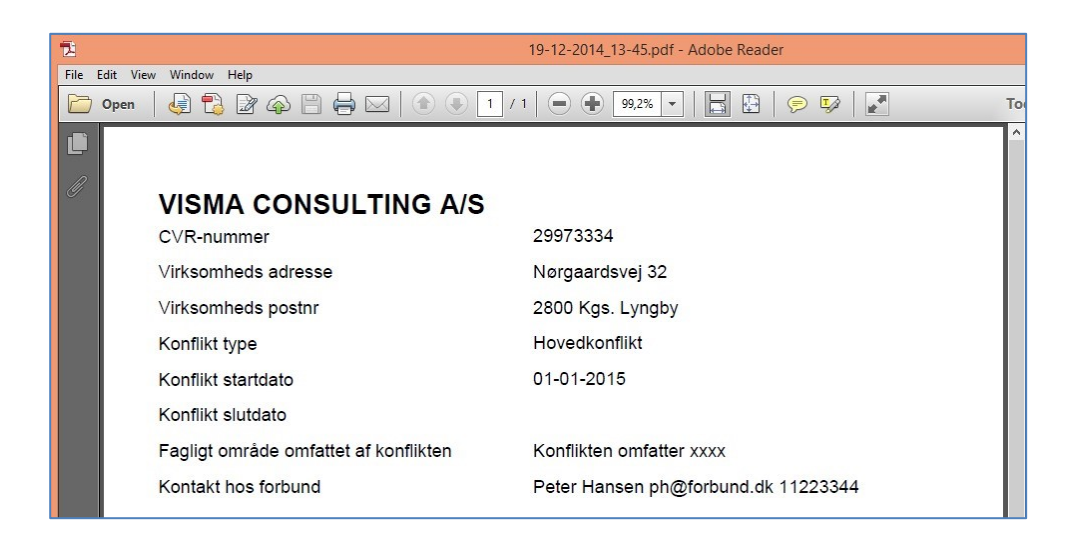

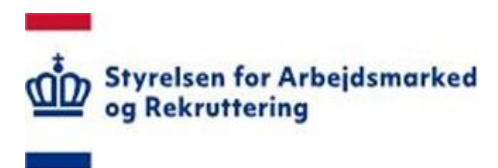

## 4 Opslag på CVR-nummer

Via nedenstående menupunkt er det muligt at få verificeret om en virksomhed (et CVRnummer) <u>på forespørgselsdagen</u> er under konflikt:

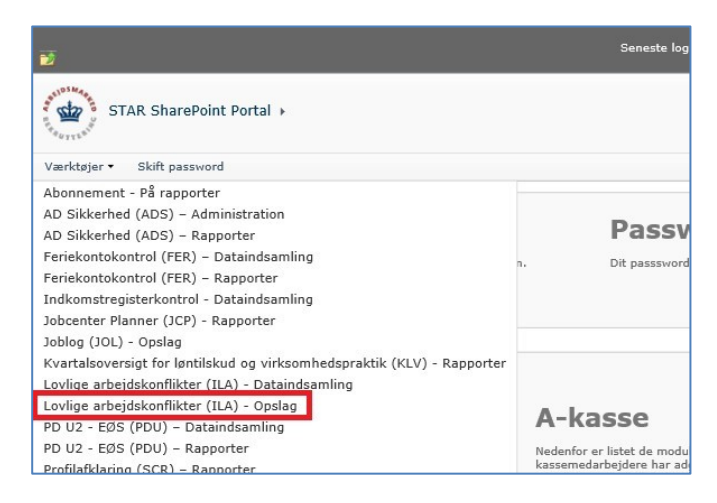

Indtast CVR-nummer og Søg ...

## 4.1 Virksomheden er i konflikt

| 2           | Seneste login 18-12-                                                                                                    | 2014 16:57:19 fra com         | puter med IP: 81.236.48.97 | (denne computer) Test Te | st FA 108 HK 🗸 |
|-------------|----------------------------------------------------------------------------------------------------|-------------------------------|----------------------------|--------------------------|----------------|
| ST.         | AR SharePoint Portal → LovligeArbej                                                                                            | dskonflikterSoeg              | (                          |                          |                |
| Værktøjer 🔹 | Skift password                                                                                                    |                               | Si                         | øg på dette websted      | P ()           |
|             | Lovlige Arbejdskonfl<br>Indtast CVR nummer, og klik på 'Søg' knappe<br>CVR-nummer:<br>10172748 Søg<br>Virksomhed 'Beskæftigels | ikter<br>*<br>esministeriet I | Departementet' er          | i konflikt               |                |
|             | Virksomheds navn                                                                                                    | type                          | startdato                  | slutdato                 | Detalje        |
|             | Beskæftigelsesministeriet<br>Departementet                                                                                     | Sympatikonflikt               | 17-12-2014                 |                          | Klik her       |

Navn, type og startdato vises i skærmbilledet.

Hvis brugeren er autoriseret, vil der være adgang til øvrige oplysninger via "Detaljer".

Afsluttede igangværende og "varslede" konflikter vil blive vist.

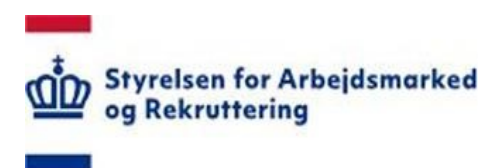

## 4.2 Virksomheden er ikke i konflikt

| D           | Seneste                                                                      | login 18-12-2014 16:5                              | i7:19 fra computer med IP: 81 | .236.48.97 (denne computer | r) Test Test F | A 108 H |   |
|-------------|------------------------------------------------------------------------------|----------------------------------------------------|-------------------------------|----------------------------|----------------|---------|---|
| ST          | AR SharePoint Portal → Lov                                                   | ligeArbejdskonfl                                   | ikterSoeg                     |                            |                |         |   |
| Værktøjer 🕶 | Skift password                                                               |                                                    |                               | Søg på dette web           | sted           | P       | 0 |
|             | Lovlige Arbejd:<br>Indtast CVR nummer, og klik på<br>CVR-nummer:<br>29973334 | skonflikter<br>'Søg' knappen<br>Søg<br>A CONSULTIN | G A/S' er IKKE i ko           | nflikt                     |                |         |   |
|             | Virksomheds navn                                                             | Konflikt type                                      | Konflikt startdato            | Konflikt slutdato          | Detalje        |         |   |
|             | VISMA CONSULTING A/S                                                         | Hovedkonflikt                                      | 01-01-2015                    |                            | Klik her       |         |   |

Navn, type og startdato vises i skærmbilledet.

Evt. "varslede" konflikter vil blive vist i skærmbilledet.

Hvis brugeren er autoriseret, vil der være adgang til øvrige oplysninger via "Detaljer".

#### 4.3 Ikke valid CVR-nummer

|               | Sen                      | este login 18-12-2014 16:57:19 fra computer med IP: 81.236.48.97 ( | denne computer) Test Tes | t FA 108 HK |   |
|---------------|--------------------------|--------------------------------------------------------------------|--------------------------|-------------|---|
| STAR          | SharePoint Portal 🕨      | LovligeArbejdskonflikterSoeg                                       |                          |             |   |
| Værktøjer • S | kift password            | Sø                                                                 | g på dette websted       | P           | 0 |
|               |                          |                                                                    |                          |             |   |
| L             | ovlige Arbe              | jdskonflikter                                                      |                          |             |   |
| In            | dtast CVR nummer, og kli | -<br>ik på 'Søg' knappen                                           |                          |             |   |
| C             | VR-nummer:               |                                                                    |                          |             |   |
|               | 10172745                 | Søg                                                                |                          |             |   |

Der vises en fejltekst, såfremt CVR-nummer ikke findes.

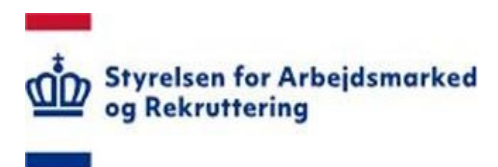

## 5 Listeindhold

Formularen indeholder følgende felter:

CVR-nummer Virksomhedens navn (hentes i CVR databasen) Virksomhedens adresse (hentes i CVR databasen) Virksomhedens postnr. (hentes i CVR databasen) Konflikt type Konflikt startdato Konflikt slutdato Fagligt område omfattet af konflikten - Her indtastes beskrivelse af det faglige område, der er omfattet af konflikten. Om muligt vedhæftes dokumentation i form af kopi af konfliktbrev til arbejdsgiver eller konfliktbrev modtaget fra arbejdsgiver. Dokumenter kan vedhæftes ved klik i menubjælken øverst i billedet" Kontakt hos forbund

- Indtast navn, e-mail og telefonnummer Annuller posteringen

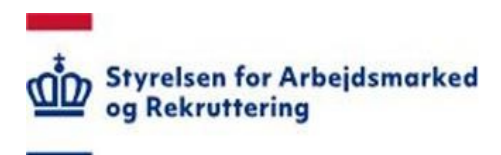

## Indhold

| ILA_FA_101 | 3F - Fagligt Fælles Forbund (LO)                            |
|------------|-------------------------------------------------------------|
| ILA_FA_102 | Artist Forbund, Dansk (LO)                                  |
| ILA_FA_103 | Blik og Rørarbejderforbundet (LO)                           |
| ILA_FA_104 | El-Forbund, Dansk (LO)                                      |
| ILA_FA_105 | FOA - Fag og Arbejde (LO)                                   |
| ILA_FA_106 | Fængselsforbundet (LO)                                      |
| ILA_FA_107 | Fødevareforbundet NNF (LO)                                  |
| ILA_FA_108 | HK/Danmark (LO)                                             |
| ILA_FA_109 | Hærens Konstabel- og Korporalforening (LO)                  |
| ILA_FA_110 | Håndbold Spiller Foreningen (LO)                            |
| ILA_FA_111 | Jernbaneforbund, Dansk (LO)                                 |
| ILA_FA_112 | Malerforbundet i Danmark (LO)                               |
| ILA_FA_113 | Metal, Dansk (LO)                                           |
| ILA_FA_114 | Serviceforbundet (LO)                                       |
| ILA_FA_115 | Socialpædagogerne (LO)                                      |
| ILA_FA_116 | Spillerforeningen (LO)                                      |
| ILA_FA_117 | Teknisk Landsforbund (LO)                                   |
| ILA_FA_201 | Atorfillit Kattuffiat (FTF)                                 |
| ILA_FA_202 | Bandagister - Lønfraktionen, Danske (FTF)                   |
| ILA_FA_203 | Beredskabs Landsforbund, Det Offentlige (FTF)               |
| ILA_FA_204 | Bioanalytikere, Danske (FTF)                                |
| ILA_FA_205 | BUPL - Forbundet for Pædagoger og Klubfolk (FTF)            |
| ILA_FA_206 | Cabin Union Denmark (FTF)                                   |
| ILA_FA_207 | Centralforeningen for Stampersonel (FTF)                    |
| ILA_FA_208 | CO10 (FTF)                                                  |
| ILA_FA_209 | Ergoterapeutforeningen (FTF)                                |
| ILA_FA_210 | Erhvervsskolelederne i Danmark (FTF)                        |
| ILA_FA_211 | FAF (FTF)                                                   |
| ILA_FA_212 | Farmakonomforeningen (FTF)                                  |
| ILA_FA_213 | Finansforbundet (FTF)                                       |
| ILA_FA_214 | Fodterapeuter, Landsforeningen af Statsautoriserede (FTF)   |
| ILA_FA_215 | Folketingets Betjente, Foreningen af (FTF)                  |
| ILA_FA_216 | Forsikringsfunktionærers Landsforening, Danske (FTF)        |
| ILA_FA_217 | Forsvarets Civil-Etat (FTF)                                 |
| ILA_FA_218 | Forsyningsselskabers Funktionærsammenslutning, Danske (FTF) |
| ILA_FA_219 | Frederiksberg Kommunalforening (FTF)                        |

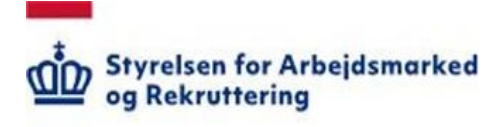

- ILA FA 220 Frie Skolers Lærerforening - FSL (FTF) ILA\_FA\_221 Funktionærforeningen Carlsberg - FC (FTF) ILA FA 222 Funktionærforeningen i COOP Danmark (FTF) ILA FA 223 Funktionærkredsen ved ISS/CSC (FTF) ILA\_FA\_224 Fysioterapeuter, Danske (FTF) ILA FA 225 Gentofte Kommunalforening (FTF) ILA\_FA\_226 Handelsskolernes Lærerforening (FTF) ILA FA 227 HI - organisation for ledende medarbejdere i idræts, kultur- og fritidssektoren (FTF) ILA FA 228 Hoffunktionærforeningen (FTF) ILA FA 229 Inseminører, Foreningen af Danske (FTF) ILA FA 230 JID (FTF) ILA\_FA\_231 Jordemoderforeningen (FTF) ILA FA\_232 Kirkegårdsledere, Foreningen af Danske (FTF) ILA FA 233 Kirkemusiker Forening, Dansk (FTF) ILA\_FA\_234 Kommunale Chefer, Foreningen af (FTF) ILA FA 235 Kongelige Operakor, Foreningen af Assistenter ved Det (FTF) ILA\_FA\_236 Kongelige Operakor, Foreningen Det (FTF) ILA\_FA\_237 Konstruktørforeningen (FTF) ILA FA 238 Kor Forbund, Dansk (FTF) ILA\_FA\_239 Kordegneforening, Danmarks (FTF) ILA FA 240 Kort- og Landmålingsteknikernes Forening (FTF) ILA\_FA\_241 Kost & Ernæringsforbundet (FTF) ILA FA 242 Kriminalforsorgsforeningen (FTF) ILA FA 243 Landsdelsorkestermusikernes Fællesråd (FTF) ILA\_FA\_244 Lederforeningen i TDC (FTF) ILA FA 245 LederForum Social- og sundhedssektoren (FTF) ILA\_FA\_246 Lærerforening, Danmarks (FTF) ILA FA 247 Medieforbundet I Danmarks Radio - MDR (FTF) ILA FA 248 Mejeriledere og Funktionærer, Foreningen af (FTF) ILA\_FA\_249 Merkonomernes Hovedorganisation (FTF) ILA\_FA\_250 Musikere I Forsvaret, Foreningen af (FTF) ILA\_FA\_251 Musikgruppen i COII (FTF) ILA FA 252 Musiker Forbund, Dansk (FTF) ILA FA 253 Organistforeningen (FTF) ILA FA 254 Personaleforeningen for KL, med tilsluttede institutioner (FTF) ILA FA 255 Politiforbundet i Danmark (FTF)
- ILA\_FA\_256 PROSA Forbundet af It-professionelle (FTF)

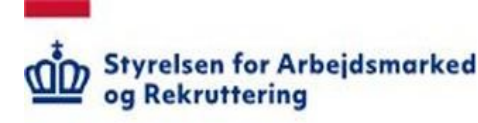

ILA FA 257 Psykomotoriske Terapeuter, Danske (FTF) ILA\_FA\_258 Radiograf Rådet (FTF) ILA FA 259 Radiotelegrafistforeningen af 1917 (FTF) ILA FA 260 Safu, Sammenslutningen af Funktionærer (FTF) ILA FA 261 Sceneinstruktører, Foreningen af Danske (FTF) ILA FA 262 Scenografer, Danske (FTF) Skov- og Landskabsingeniører og Have- og Parkingeniører, Danske (FTF) ILA\_FA\_263 ILA\_FA\_264 Skovfogedernes CO10 Forening (FTF) ILA FA 265 Skuespillerforbund, Dansk (FTF) ILA\_FA\_266 Socialrådgiverforening, Dansk (FTF) ILA FA 267 Sognemedhjælpere i Danmark, Foreningen af (FTF) ILA\_FA\_268 Statspensionisternes Centralforening (FTF) ILA FA 269 Sygeplejeråd, Dansk (FTF) ILA FA 270 Symfoniorkester, Foreningen Danmarks Radios (FTF) ILA\_FA\_271 Tandplejerforening, Dansk (FTF) ILA FA 272 Tekniske og Administrative Tjenestemænd, Foreningen af (FTF) ILA FA 273 Told-og Skatteforbund, Dansk (FTF) ILA\_FA\_274 Trafikforbundet (FTF) ILA FA 275 Turistførerforeningen (FTF) ILA\_FA\_276 Uddannelsesforbundet (FTF) ILA FA 277 Underholdningsorkester, Foreningen Danmarks Radios (FTF) ILA\_FA\_278 Viften - Ansatte i Folketinget under CO10 (FTF) ILA\_FA\_301 DJØF (AC) ILA FA 302 DM- Dansk Magisterforening (AC) ILA FA 303 Bibliotekarforbundet - BF (AC) ILA\_FA\_304 Dansk Kiropraktor Forening - DKF (AC) ILA\_FA\_305 Dansk Mejeriingeniør Forening - DMIF (AC) ILA FA 306 Dansk Psykolog Forening - DP (AC) ILA FA 307 Foreningen af Kliniske Diætister - FaKD (AC) ILA\_FA\_308 Tandlægeforeningen - TF (AC) Forbundet Arkitekter og Designere - FAOD (AC) ILA\_FA\_309 ILA\_FA\_310 De Offentlige Tandlæger - DOFT (AC) ILA FA 311 Den Danske Dyrlægeforening - DDD (AC) ILA FA 312 JA (AC) ILA\_FA\_313 Pharmadanmark - PD (AC) ILA FA 314 FORBUNDET KOMMUNIKATION OG SPROG - KS (AC) ILA FA 315 FORENINGEN AF AKADEMISK UDDANNEDE DJ-MEDLEMMER - DJ i AC (AC)

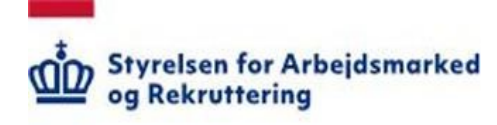

- ILA\_FA\_316 DEN DANSKE LANDINSPEKTØRFORENING DdL (AC)
- ILA\_FA\_317 INGENIØRFORENINGEN, IDA (AC)
- ILA\_FA\_318 GYMNASIESKOLERNES LÆRERFORENING GL (AC)
- ILA\_FA\_319 LÆGEFORENINGEN LF (AC)
- ILA\_FA\_320 Yngre Læger YL (AC)
- ILA\_FA\_321 Foreningen af Speciallæger FAS (AC)
- ILA\_FA\_322 Praktiserende Lægers Organisation PLO (AC)
- ILA\_FA\_323 Den danske Præsteforening DdP (AC)
- ILA\_FA\_324 Dansk Musikpædagogisk Forening DMpF (AC)
- ILA\_FA\_325 Dansk Organist og Kantor Samfund DOKS (AC)
- ILA\_FA\_326 Forsvarsgruppen i AC FAC (AC)
- ILA\_FA\_327 Handelsskolernes Lærerforening, Adjunkt/lektorgruppen HL (AC)
- ILA\_FA\_328 Foreningen af Skibsinspektører i Søfartsstyrelsen SIF (AC)
- ILA\_FA\_401 LEDERNE (LE)